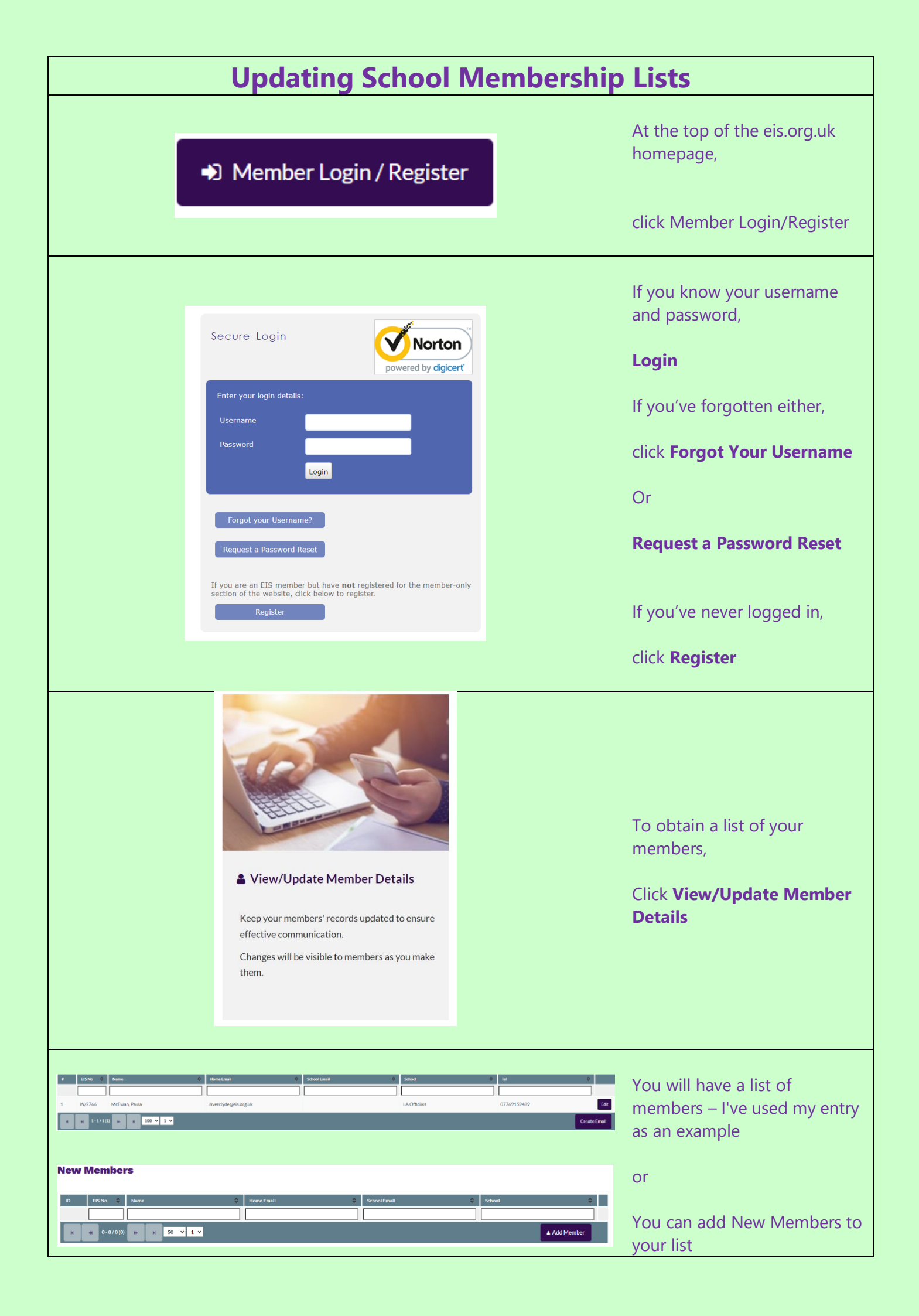

|     |                                                                                                    | Edit                                                                                                    |   | To update/remove a<br>member's details,<br>Click <b>Edit</b>                                                                                                    |
|-----|----------------------------------------------------------------------------------------------------|----------------------------------------------------------------------------------------------------|---|----------------------------------------------------------------------------------------------------|
|     | EXNo<br>School<br>Economic<br>Sumanne<br>Sumanne<br>Herns Address<br>City/Town<br>Pestcode<br>Home Ecnail<br>Work Ecnail<br>Pione Normbor/Mobile<br>Data Joined<br>Data Joined<br>Data Joined<br>Data Joined<br>Data Joined<br>Data Joined<br>Data Joined<br>Corrent Batwant Matthout<br>Corrent Batwant Matthout | W0724   LA Officials News)   Paula   Midlean   92 Dynamic Terrata   Greenoor   BALG ODX   Invertryke@elt.org.uk   0729153489   Pull Time Remparest   0108/2001.   0108/2002.   Direat Dable: Manshy   Image data Dable: Manshy   Image data Dable: Manshy |   | You will see the member's<br>database information and can<br>amend names and home<br>addresses easily here                                                                                     |
|     | Current Status<br>Family Leave Month<br>OMP Stops<br>Family Leave Due To<br>Return                                                                                                    | New Base<br>Resigned EIS<br>Maternity Leave<br>On An Exchange<br>Left Teaching<br>Retired<br>Deceased                                                                                                    | Ý | To amend a member's status,<br>choose an option from the<br>dropdown menu under<br><b>Current Status</b><br>If a member has moved to<br>another school or authority,<br>choose <b>New Base</b> |
| New | v Base Name/Town                                                                                                    |                                                                                                    | 1 | If you know where the<br>member has moved to, type<br>the school or authority in the<br>box beneath the menu<br>If you don't know where they<br>have moved to,<br>type Unknown                 |
|     |                                                                                                    | Submit Changes                                                                                                    |   | Remember to save your<br>changes                                                                                                    |